# IMPLEMENTASI SISTEM INFORMASI AKUNTANSI ASET TETAP DALAM ZAHIR ACCOUNTING

Nicky Handayani\*

Universitas Gunadarma Jl. Margonda Raya 100, Depok Kota Depok 16424 Jawa Barat nickyhandayani09@gmail.com \*Corresponding Author

#### ABSTRAK

Sistem informasi akuntansi bermanfaat untuk mempermudah pembuat laporan dari segi otomatisasi penyediaan laporan sesuai dengan kejadian periode berjalan, sehingga pembuatan keputusan dapat dilakukan dengan segera. Subjek penelitian adalah PT. JKL, perusahaan jasa penilai yang berlokasi di Jakarta. Dalam pencatatan aset tetap perusahaan masih menggunakan proses manual melalui ms. Excel sehingga tidak menutup kemungkinan adanya kesalahan dalam mengakui aset tetapnya. Penelitian bertujuan untuk membantu perusahaan dengan cara mengimplementasikan sistem informasi akuntansi aset tetap. Metode penelitian menggunakan analisis deskriptif kualitatif. Dari hasil penelitian, maka simpulan yang diperoleh adalah implementasi sistem informasi akuntansi aset tetap dengan menggunakan software Zahir Accounting berguna untuk memberikan informasi mengenai berbagai macam kepemilikan aset tetap perusahaan baik secara keseluruhan maupun detail per item aset tetap, nilai penyusutan pertahun secara otomatis dan up to date terhadap pelaporan aset tetap perusahaan. Software Zahir Accounting diharapkan menjadi solusi yang baik untuk memudahkan informasi akuntansi aset tetap lebih akurat dan tepat, dan kinerja perusahaan berjalan efektif dan efisien.

Kata Kunci: Sistem informasi akuntansi, aset tetap, Zahir Accounting

#### PENDAHULUAN

Ketersediaan informasi yang tepat dan akurat pada modern ini mampu menaikkan kinerja yang lebih efisien dan efektif. Salah satu informasi terpenting perusahaan adalah informasi keuangan. Oleh karena itu, perusahaan memerlukan sistem informasi keuangan vang terkomputerisasi dengan perangkat lunak keuangan dan dirancang untuk memastikan informasi bahwa semua keuangan perusahaan tidak hilang dalam perkiraan, akuntansi, pembukuan, dan pelaporan. mengetahui situasi Perusahaan dapat perusahaan melalui informasi tertentu dalam periode tertentu. Secara umum, tugas utama dari sistem informasi akuntansi adalah mengolah data transaksi keuangan menjadi laporan melalui sistem komputer yang terhubung dengan jaringan komunikasi antara satu bagian dengan bagian yang lain, sistem informasi akuntansi vang terkomputerisasi dirancang untuk tanpa memudahkan pelaporan perlu membuka pencatatan [1]. Sistem informasi akuntansi memudahkan pembuat laporan karena secara otomatis menyediakan kejadian periode berjalan [2]. Sistem informasi akuntansi merupakan desain pengolahan data akuntansi, dimulai dari data kejadian (*input*) lalu diproses sehingga sistem menghasilkan informasi yang berguna untuk pengambilan keputusan bagi pihak-pihak yang berkepentingan [3].

Aset tetap merupakan barang modal berwujud yang dimiliki oleh perusahaan tetapi tidak dimaksudkan untuk dijual kembali dan aset tetap juga dikatakan sebagai fasilitas pendukung jangka panjang perusahan yang dinilai relatif lebih tahan lama, memiliki umur ekonomis lebih dari satu tahun. Aset tetap digunakan dalam kegiatan operasional perusahaan sehingga nilai dari aset tetap menurun seiring penggunaannya, maka perlu dilakukan terhadan perhitungan dengan benar penyusutan menggunakan metode yang tepat. Penyusutan merupakan proses alokasi sebagian harta perolehan aktiva menjadi cost, penyusutan diberlakukan sebagai pengurang dalam menentukan laba suatu perusahaan [4]. Perlakuan akuntansi aset tetap yang bertentangan dengan standar akuntansi keuangan berdampak pada penyajian keuangan, misalnya aset tetap diperkirakan atau dicatat terlalu besar akan mempengaruhi nilai penyusutan (nilai penyusutan terlalu besar) sehingga laba yang dihasilkan menjadi terlalu kecil, begitu pula sebaliknya [5].

Pelaporan akuntansi manual merupakan masalah bagi banyak transaksi, hal ini mempersulit kegiatan operasional perusahaan karena karyawan mengalami pemborosan energi dan waktu yang seharusnya digunakan untuk pekerjaan lain, Semua jenis bukti transaksi harus tercatat pada jurnal umum sampai dengan pelaporan keuangan, proses akuntansi membutuhkan banyak waktu dan kesalahan dapat terjadi pada data yang diproses sehingga penyedia informasi keuangan memerlukan cost yang relatif lebih tinggi jika dikerjakan secara manual vang bersifat konvensional. Maka bagi perusahaan sendiri pun semakin lama karyawan melakukan satu jenis pekerjaan maka cost yang keluarkan tidak sedikit [6]. Pada penelitian lain menyebutkan perusahaan yang bergerak dibidang komersial melakukan proses pencatatan data keuangan secara manual, karyawan masih bekerja sebatas pada Ms. Excel, artinya akuntansi manual yang dilakukan oleh perusahaan tersebut memiliki banyak risiko daripada menggunakan sistem komputer. Salaha satu contoh penyimpanan informasi transaksi yang sering terjadi adalah duplikasi nomor atau kode yang sama tetapi transaksi berbeda, hal ini menyebabkan laporan keuangan yang dihasilkan menjadi tidak tepat [7].

PT. JKL merupakan perusahaan berbasis jasa penilai dan konsultan yang berlokasi di Jakarta, memiliki beberapa cabang diseluruh Indonesia. Semenjak dimulai pendirian usaha pada tahun 2009 hingga saat ini di tahun 2023, pencatatan akuntansi masih menggunakan sistem manual *ms. Excel* khususnya dalam pengakuan aset tetap yang pada pelaporan keuangan tahun 2020 tercatat dengan harga perolehan aset tetap senilai kurang lebih Rp 4 Miliar atau 16% dari total seluruh aset perusahaan. Mengingat pentingnya peranan aset tetap sebagai pendorong laju kegiatan bisnis perusahaan, maka dengan sistem manual yang saat sedang berlangsung kemungkinan besar di duga adanya kesalahan data aset tetap tidak terhindarkan. Perlakuan akuntansi aset tetap perusahaan masih belum terintegrasi pada sistem akuntansi informasi atau belum menggunakan alat bantu software akuntansi, dengan kata lain, perusahaan masih menggunakan pendekatan dokumen kertas kerja sebagai arus informasinya, hal ini terhadap kesalahan menjadi peluang pencatatan dan perlakukan informasi akuntansi terhadap penyesuaian laporan aset tetap hanya disesuaikan dengan kebutuhan internal perusahaan. Jika hal ini masih tetap berlanjut, berdampak bagi perusahaan terhadap kesalahan penyajian nilai pada aset tetapnya dan mungkin keliru dalam pengambilan keputusan.

Untuk mengatasi permasalahan diperlukan sistem informasi diatas. akuntansi aset tetap dengan menggunakan software akuntansi yang lebih canggih. Salah satu Softaware akuntansi yang diajukan dalam penelitian ini adalah Zahir Accounting. Software akuntansi Zahir Accounting adalah aplikasi akuntansi yang terintegrasi dan telah banyak digunakan oleh beberapa perusahaan. Aplikasi ini terus dikembangkan seiring perkembangan kebutuhan akuntansi sehingga bisa digunakan oleh berbagai jenis perusahaan di berbagai sektor industri [8]. Zahir Accounting menawarkan bebrapa keunggulan antara lain aplikasi ini sederhana, mudah dipelajari, dan cocok dengan bisnis yang ada di Indonesia. Tampilan dari Zahir sangat menarik baik dalam tampilan antarmuka program maupun dalam penyajian laporan keuangan yang didukung dengan modul atau menu. Beberapa software Zahir Accounting antara lain pencatatan jurnal umum, buku besar, neraca, laporan laba rugi, dan analisis keuangan perusahaan yang disajikan secara otomatis. Berdasrakan transaksi keuangan yang dimasukkan ke dalam software Zahir Accounting maka secara otomatis menampilkan informasi keuangan agar pengguna mengambil langkah dalam pembuatan keputusan [1]. Penerapan software Zahir Accounting diharapkan mampu mendukung kinerja perusahaan lebih efektif dan efisien dari sebelumnya. Khususnya pada aset tetap perusahaan, penggunaan software zahir accounting ini diharapkan dapat menyajikan informasi akuntansi aset tetap yang relevan dengan yang sebenarnya, keadaan juga meminimalisir kesalahan-kesalahan input dan perhitungan penyusutan. Dari segi waktu dan tenaga, penggunaan software zahir accounting dirasa mengurangi beban pekerja dalam proses mengolah sampai pelaporan aset tetap perusahaan, dan perusahaan juga tidak perlu mengeluarkan *cost* yang berlebih.

#### METODE PENELITIAN

Penelitian dilakukan di PT. JKL berlokasi di Jakarta Selatan. vang Perusahaan ini bergerak dibidang jasa penilai. Jenis penelitian ini adalah penelitian deskriptif kualitatif karena penelitian menjelaskan dan mengungkap masalah dengan merefleksikan keadaan yang terjadi pada saat penelitian, kemudian dilakukan implementasi sistem informasi akuntansi aset tetap. Objek penelitian ini adalah sistem informasi akuntansi aset tetap. Subjek penelitian ini adalah software zahir accounting. Metode pengumpulan data merupakan proses dalam mengumpulkan data primer dalam penleitian ini, teknik pengumpulkan data dilakukan dengan cara review dokumen berupa gambaran singkat perusahaan, struktur organisasi, penerapan aset tetap, dan pelaporan aset tetap. Datadata yang telah dikumpulkan kemudian dirangkum dan ditelaah untuk dijadikan dasar penelitian. Penelitian lapangan dilakukan dengan pengamatan secara terhadap beberapa langsung aset perusahaan serta melakukan wawancara secara langsung pada bagian yang terkait terhadap aset tetap. Teknik pengorganisasian dan implementasi data dilakukan dengan cara;

- a. mengumpulkan, dan merangkum data informasi yang relevan sesuai dengan tujuan penelitian,
- b. mereduksi data dengan menelaah data pokok,

- c. menyajikan data dalam bentuk alur perlakuan akuntansi aset tetap yang dilakukan perusahaan,
- d. mengimplementasikan data dalam *software Zahir Accounting*, dan
- e. *output* aset tetap Zahir Accounting.

Penelitian ini membahas tentang pengelolahan data akuntansi pada PT. JKL dengan menggunakan *software Zahir Accounting* yang diawali dengan setup awal, input dokumen transaksi aset tetap, dan laporan aset tetap. Dengan menggunakan menerapkan *software Zahir Accounting* diharapkan memudahkan dalam pencatatan data akuntansi aset tetap sehingga hasil yang diperoleh maksimal. Dan juga meminimalisir terjadinya kesalahan saat menelaahan bukti transaksi, input data transaksi, dan pelaporan aset tetap.

### HASIL DAN PEMBAHASAN

PT. JKL saat ini sudah memiliki kurang lebih 1.918 aset tetap diantaranya partisi bangunan, kendaraan, inventaris, meubel, dan furniture. Dalam proses mengelolah pencatatan terhadap tansaksi keuangan, mengelolah data transaksi, hingga penyajikan laporan informasi aset tetap perusahaan belum memakai bantuan aplikasi akuntansi. Dari hasil penelitian yang telah dilakukan menunjukkan bahwa perusahaan dalam menerapkan dan mengakui aset yang dapat dilihat pada tabel berikut;

| aset<br>tetap<br>perusah<br>aan | contoh aset<br>tetap                                      | total<br>aset<br>tetap | jenis<br>aset<br>tetap |
|---------------------------------|-----------------------------------------------------------|------------------------|------------------------|
|                                 |                                                           |                        | bang                   |
| kantor                          | gedung kantor                                             | 1                      | unan                   |
| kendaraa                        | motor dan                                                 |                        | kenda                  |
| n                               | mobil                                                     | 58                     | raan                   |
| inventari<br>s                  | komputer,<br>mesin fax,<br>lemari, printer,<br>kamera, ac | 1529                   | peral<br>atan          |
| meubel                          |                                                           |                        |                        |
| dan                             | meja, kursi,                                              |                        | peral                  |
| furniture                       | lembari arsip                                             | 330                    | atan                   |
| Sumber: PT.                     | JKL, 2023                                                 |                        |                        |

 Tabel 1. Daftar aset tetap perusahaan

Pada tabel 1. Perusahaan memiliki 1.918 aset tetap yang terdiri dari 1 bangunan (gedung kantor), 58 kendaraan (motor dan mobil), 1529 inventaris (komputer, mesin fax, mesin printer, lemari besar, kamera, ac, dispenser air), dan 330 meubel dan furniture (meja kursi ruang rapat, meja kursi pekerja, lemari arsip, sofa tamu).

Data-data aset tetap diimplementasikan pada software Zahir Accounting sebagai berikut;

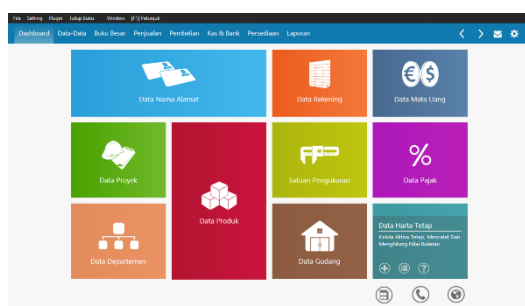

Gambar 1. Tampilan muka Zahir Accounting

Gambar 1. merupakan tampilan awal dari Zahir Accounting. Beberapa tools tersedia pada tampilan muka antara lain data-data, buku besar, penjulan, pembelian, kas & bank, persediaan, dan laporan. Untuk meng-*input* aset tetap, bisa pilih tools aset tetap pada data-data. Langkah selanjutnya *input* aset tetap dengan cara pilih modul data-data >> daftar aset tetap >> pilih baru. Jika sudah ter*input* semua, pilih >> rekam.

| The Setting Plage Table Setup Orndox (F |               |                       |              |
|-----------------------------------------|---------------|-----------------------|--------------|
| Distional Data-Data Low Sear 1          |               |                       |              |
| Data Harta Tetap                        |               |                       |              |
| Harta Tetap                             | (Fixed Asset) |                       |              |
| Nama :                                  | Geoung Kantor | No. # :               |              |
| Kelompok :                              | Gedung 🔠      | Departemen :          | 8            |
| Tanggal Bak :                           | 31/12/2010    | Akumulas Deban :      |              |
| Harga Bei :                             | 664.900.000.0 | Beban Per Tahun ini : |              |
| Nibi Residu :                           | .0            | Techitung Tanggal:    | 0            |
| Umar Bionomis I                         | SS Tahun      | Nia 8464 664,900,000  | 10           |
| Lakersi :                               |               | Beban Perbulan :      |              |
| Bagu                                    | Lengkop >     |                       | gatal Rekrey |
|                                         |               |                       |              |
|                                         |               |                       |              |
|                                         |               |                       |              |

Gambar 2. Tampilan proses input aset tetap

Gambar 2. merupakan tampilan awal *input* aset tetap. Dalam tampilan ini *input* yang dilakukan adalah nama harta (gedung kantor), kelompok harta (gedung), tanggal pembelian (31/12/2016), harga pembelian (Rp 664.900.000), nilai residu, umur ekonomis (otomatis untuk bangunan), lokasi (Jakarta). Jika di klik *tools* kelompok untuk aset tetap maka akan muncul tampilan berikut;

| Kelompok Aktiva       |            | Covi Data                          |  |
|-----------------------|------------|------------------------------------|--|
| Kelompole             | Umán.      | Metode                             |  |
| Tanah                 | 0 Tahun    | Tanoa Penyusutan (No Desnelation)  |  |
| Second                | 20 General | Gen una croigt aux notest          |  |
| Mosin dan Peralatan   | 4 Tahun    | Caris Isrus (straight-line method) |  |
| Keralaraan Roda Empat | 8 Tahuri   | Caris turus (straight-line method) |  |
| Kendaraan Roda Dua    | 4 Tahun    | Gars lunus (straight-line method)  |  |
| Harta Lain            | 4 Tahun    | Garls torus (straight-line method) |  |
|                       |            |                                    |  |
|                       |            |                                    |  |

Gambar 3. Tampilan kelompok aset tetap

Gambar 3. merupakan tampilan klasifikasi aset tetap yang sudah disediakan oleh sistem zahir. Pada kelompok harta antara lain kelompok harta tanah, gedung, mesin dan peralatan, kendaraan roda empat, kendaraan roda dua, dan harta lain. Keluruhan kelompok harta menggunakan metode garis lurus dan umur ekonomis. Klasifikasi harta tetap yang tersedia antara lain; tanah, gedung (20tahun), mesin dan peralatan (4tahun), kendaraan roda dua (4tahun), kendaraan roda empat (8tahun), dan harta lain (4tahun). Pilihan-pilihan ini disesuaikan dengan kebijakan bisa perusahaan, maka dari sistem itu menyediakan tools alias, hapus, baru, edit, update, batal, dan oke (dalam hal penyesuaian kebutuhan pengguna).

| ria Satting Plagin Latup Baku - Window                                                                      | (F1) Patanjak                                                                                                    |                                                                                                    |                                                                                                    |                        |
|----------------------------------------------------------------------------------------------------|----------------------------------------------------------------------------------------------------|----------------------------------------------------------------------------------------------------|----------------------------------------------------------------------------------------------------|------------------------|
| Dashboard Data-Data Buku Besar                                                                              | Perjualan Pembelian                                                                                                    | Kas & Bank Persediaan Laporan                                                                                                    |                                                                                                    | <>>>                   |
| Data Harta Tetap                                                                                            |                                                                                                    |                                                                                                    |                                                                                                    | Y Filter               |
| Soma n Sandi<br>Colong<br>Reta Lin<br>Endeans Tale Breat<br>Kalause Rale Breat<br>Here das Perenter<br>Tanà | Mobil Daiha<br>Nama<br>Kategori<br>Tenggal Beli<br>Hanga Pendehan<br>Nio Residu<br>Umor<br>Lekesi<br>Metode<br>Penyusutan Har | ttsu Terios (Bk<br>: Mote constructive teres do L<br>: Mandazana (Mada Empat<br>: 3 (N8420-17<br>: 19, 154.000000<br>: 19, 150.000000<br>: 0<br>: 0<br>: Carel Isrus Ottraight-In<br>ta Tetap | Nemor Aldria : -<br>Departamen : -<br>Aturnaka Beten : By 123,833,39<br>Behen Pier Haus tel: By 253,255,00<br>Torrituty Tanggal : 37/12/2022<br>Nail Boo: E & 61,666,66<br>Perposater Buienen : By 1,927,083,1<br>Tanggal Pereiran : - | 8,88<br>00<br>67<br>83 |
| Motor yamaha fin<br>Kentenen Kote Due                                                                       | Tanggal                                                                                                    | Akumulasi Penyusutan                                                                                                    | Penyusutan Bularian                                                                                                    | Nilai Baka             |
| Motor honda supr                                                                                            | 31/10/2017                                                                                                    | 170000140                                                                                                    | Rp 1.927.003.33                                                                                                    | Rp 101.145.030,30      |
|                                                                                                    | 30/11/2017                                                                                                    | 170000140                                                                                                    | Pp 1.927.093.33                                                                                                    | Rp 179.218.750.00      |
| Mobili daihatsu R<br>Kenteran Rofa Empet                                                                    | 31/12/2017                                                                                                    | 170000140                                                                                                    | Pp 1.607.093.33                                                                                                    | Rp 177.291.661.67      |
| + < < < < > ×                                                                                               | lata                                                                                                    |                                                                                                    |                                                                                                    | Tutup                  |

Gambar 4. Tampilan data harta tetap

Setelah aset tetap di *input* ke dalam sistem *Zahir Accounting*. Maka tampilan diatas adalah hasil dari proses *input* (data harta tetap). Jika dilihat dari tampilan data harta tetap, terdapat *tools* dimana pengguna disediakan berbagai pilihan aset tetap berdasarkan klasifikasi aset tetap (yaitu gedung, kendaraan roda dua, kendaraan roda empat, mesin dan peralatan, tanah, dan harta lain) atau user dapat mengetik nama aset tetapnya. Pada tampilan sebelah kanan menyajikan harta tetap secara lebih rinci peritemnya. Misalnya yang disajikan tampilan diatas adalah harta tetap untuk mobilkendaraan roda empat terdapat rincian data Sebagai berikut; Nama harta (Mobil Daihatsu Terios), kategori (kendaraan roda empat), tanggal pembelian (31/08/2017), harga perolehan (Rp 185.000.000), nilai residu (0), umur ekonomis (8tahun), lokasi, metode (garis lurus), nomor aktiva. akumulasi departemen, beban (Rp 123.333.333,33), beban penyusutan per tahun ini (Rp 23.125.000), terhitung tanggal (31/12/2022), nilai buku (Rp 61.666.666.67), penyusutan bulanan (Rp 1.927.083,33) dan tanggal penyusutan. Tampilan ini juga menyajikan tabel penyusutan harta tetap dimana nampak penyusutan aset tetap yang terjadi setiap bulannya berserta nilai buku aset tetap.

Pada tahapan terakhir dalam implementasi *software zahir acconting* adalah pelaporan yang secara otomatis menyajikan laporan harta tetap yang sudah di *input* sebelumnya. Laporan aset tetap pada *Zahir Accounting* dilakukan dengan cara memilih modul laporan >> pilih laporan lainnya >> pilih harta tetap. Maka akan muncul tampilan seperti dibawah ini

| The setting Hug            | en Tonop boku i v | ingen (Filher    | nt se           |             |     |                                                                 |                                        |                            |                          |            | -      |   |
|----------------------------|-------------------|------------------|-----------------|-------------|-----|-----------------------------------------------------------------|----------------------------------------|----------------------------|--------------------------|------------|--------|---|
|                            |                   |                  |                 |             |     |                                                                 |                                        |                            |                          |            | $\sim$ | ۰ |
| _                          | Rouak             | Decoderate       | North Total     | Norra Dao A |     |                                                                 |                                        |                            |                          |            |        |   |
| -0                         | Proyok            | Departement      | nana reap       | Nama Darrik | ana |                                                                 |                                        |                            |                          |            |        |   |
| all -                      | Araba Penyur      | Liter Parts lets | P               |             |     | 0.0PV 2144201                                                   |                                        |                            |                          |            |        |   |
| Lapanan<br>Katangan        | Analisa Penyus    | utan Per Kelomp  | ook Harta Tetap |             |     |                                                                 | Sample service                         | ZAUE 6                     |                          |            |        |   |
|                            | Dattar Harta Ir   | etap             |                 |             |     | Analisa Pe                                                      | nyusiatan Per Ke                       | fompek h                   | lerte Teta               |            |        |   |
|                            | Kode Relating     | Harts Tetap      |                 |             |     |                                                                 | Agentik 2                              |                            |                          |            |        |   |
|                            |                   |                  |                 |             |     | karpertekriste                                                  | No locate                              | Ang Parlam                 | Interference Barty       | -          | -      |   |
| - 0                        |                   |                  |                 |             |     | Located Colorest                                                | and a second                           |                            | -                        |            | -      |   |
|                            |                   |                  |                 |             |     | 81.71.0278                                                      | 1480.000                               | 0004.0                     | 1/16.003                 | 10,000     |        |   |
| dan Platang                |                   |                  |                 |             |     | An Annual Stations                                              | 1714044                                | -                          | -                        | LACTOR     | -      |   |
|                            |                   |                  |                 |             |     | has                                                             | 1708068                                | HADR'S                     | 100,002,010              | LADBOR     | -      |   |
| Lapron<br>Persbaran Halang |                   |                  |                 |             |     |                                                                 |                                        |                            |                          |            |        |   |
| Liperon Bears              |                   |                  |                 |             |     |                                                                 |                                        |                            |                          |            |        |   |
| Lapson Lainege             |                   |                  |                 |             |     | Periose -<br>Informal marganel dath<br>brouge total nile period | erkeinngeit hata<br>ten, total genyaxi | itetap deng<br>tan perioda | an informa<br>Citud alia | i<br>rulai |        |   |

Gambar 5. Tampilan laporan aset tetap

Gambar 5 merupakan tampilan dari Laporan aset tetap pada *Zahir Accounting*, disajikan dengan berbagai menu pilihan diantaranya analisa penyusutan harta tetap, analisa penyusutan per kelompok harta tetap, daftar harta tetap, dan kode rekening harta tetap. Untuk menampilkan laporan harta tetap yang diinginkan, maka klik daftar harta tetap >> klik kanan >> pilih *preview* 

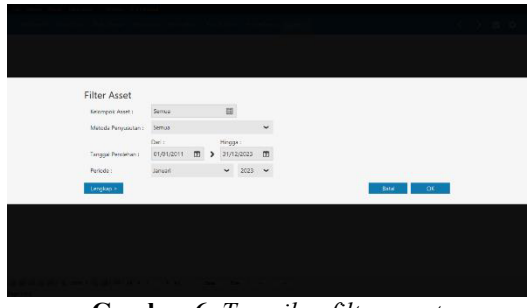

Gambar 6. Tampilan filter asset

Gambar 6 merupakan tampilan dari *filter* aset tetap pada *Zahir Accounting*, dengan kata lain, pengguna dapat memilih model laporan berdasarkan kelompok aset (semua), metode penyusutan (semua), tanggal perolehan aset tetap (01/01/2011-31/12/2023), dan periode pelaporan (januari 2023). Setelah selesai *input* >> klik ok.

| Profile       Description       Description                                                                                                    | hiscard | Data-Data | Buku Besar | Perjualan Pembelian Ka                                         | sötiðank Pe   | rsediaan       | Lepoten        |                |              |   | < | > | 2 | 1 |
|----------------------------------------------------------------------------------------------------|---------|-----------|------------|----------------------------------------------------------------|---------------|----------------|----------------|----------------|--------------|---|---|---|---|---|
| Address and address and address address addres    |         |           |            |                                                                |               | PT. JKL        |                |                |              |   |   |   |   |   |
| Name         Name         Address         Address         Addr                                                                                                    |         |           |            |                                                                | inalias Penyi | maridi inti    | ta retap       |                |              |   |   |   |   |   |
| Notice         Notice         Notice         Notice         Notice           Notice         Notice         Notice         Notice         Notice           Notice         Notice         Notice         Notice         Notice           Notice         Notice         Notice         Notice         Notice           Notice         Notice         Notice         Notice         Notice           Notice         Notice         Notice         Notice         Notice           Notice         Notice         Notice         Notice         Notice           Notice         Notice         Notice         Notice         Notice           Notice         Notice         Notice         Notice         Notice           Notice         Notice         Notice         Notice         Notice           Notice         Notice         Notice         Notice         Notice           Notice         Notice         Notice         Notice         Notice         Notice           Notice         Notice         Notice         Notice         Notice         Notice         Notice           Notice         Notice         Notice         Notice         Notice         Notice                                                                                                    |         |           |            | lankan .                                                       |               |                |                |                |              |   |   |   |   |   |
| Mathematical         Additional         Additional         Addit                                                                                                    |         |           |            | Targe (anti-loop)                                              | 24            | Materia        | Pers. Personan | Algendad Parts | Mathia       |   |   |   |   |   |
| Manuary         Manuary         Manuary         Manuary         Manuary         Manuary           Transmission         Manuary         Manuary <td< td=""><td></td><td></td><td></td><td>index Later</td><td>100205</td><td>NAME DOOR</td><td>LINGAL</td><td>NATION</td><td>4141002</td><td>1</td><td></td><td></td><td></td><td></td></td<>                                                                                                    |         |           |            | index Later                                                    | 100205        | NAME DOOR      | LINGAL         | NATION         | 4141002      | 1 |   |   |   |   |
| Name and the field of the sector of the sector of                           |         |           |            | Test Graburg                                                   |               | -              | 278.4847       | -              |              |   |   |   |   |   |
| Name of the sector of the sector of                           |         |           |            | San Sursan Enda Das                                            |               |                |                |                |              |   |   |   |   |   |
| Normal and High         600 mm         600 mm <t< td=""><td></td><td></td><td></td><td>Name in tailota</td><td>141</td><td>Nurvey</td><td>Fee.Forinian</td><td>Number Office</td><td>Malikita</td><td></td><td></td><td></td><td></td><td></td></t<>                                                                                                    |         |           |            | Name in tailota                                                | 141           | Nurvey         | Fee.Forinian   | Number Office  | Malikita     |   |   |   |   |   |
| Number         Distance         Stratting         Control         Control         Distance           Number         Number         Num                                                                                                    |         |           |            | How how testing \$150ml                                        | 0.05229       | # 22120620     | 125            | N.ETTOPOT      | 6.00         |   |   |   |   |   |
| Non-control         All Control         All Control         All Control         All Control           Nature Control         Version         Nature Control         Nature Control         Nature Control           Nature Control         Version         Nature Control         Nature Control         Nature Control           Nature Control         Version         Nature Control         Nature Control         Nature Control           Nature Control         Version         Nature Control         Nature Control         Nature Control           Nature Control         Version         Nature Control         Nature Control         Nature Control           Nature Control         Nature Control         Nature Contro         Nature C                                                                                                    |         |           |            | Meterholds Agen ( G5 m)                                        | 10/13/29/2    | H-07307030     | 130            | 107007205      | 6.00         |   |   |   |   |   |
| Name         Database         Database         Database         Database         Database           Name         Name                                                                                                    |         |           |            | Money and a foregoing the Sale K and                           | 244174        | 0.940000       | 44/168         | ARALISERS,     | 1.607.001.03 |   |   |   |   |   |
| Name         Name         Name <th< td=""><td></td><td></td><td></td><td>And the adaption Production</td><td></td><td>3.0031/910</td><td>41.75.53</td><td>8 85 76 17</td><td>187 180.22</td><td></td><td></td><td></td><td></td><td></td></th<>                                                                                                    |         |           |            | And the adaption Production                                    |               | 3.0031/910     | 41.75.53       | 8 85 76 17     | 187 180.22   |   |   |   |   |   |
| Neuropean         Neuropean         Neuropean <t< td=""><td></td><td></td><td></td><td>Residence Forbidtapel</td><td></td><td></td><td></td><td></td><td></td><td></td><td></td><td></td><td></td><td></td></t<>                                                                                                    |         |           |            | Residence Forbidtapel                                          |               |                |                |                |              |   |   |   |   |   |
| International Control         Terminal Control         Terminal Contro         Terminal Control         Terminal Cont                                                                                                    |         |           |            | Name roots inter                                               | 14            | Sufficient.    | Fee.Forinten   | Reasolas Pers. | Mile Bola    |   |   |   |   |   |
| American Allow         Open of<br>Logical         Description         Description <td></td> <td></td> <td></td> <td>Martin Contraction (MI Sold Sold Sold Sold Sold Sold Sold Sold</td> <td>1013092</td> <td>TO DE DOOR</td> <td>120</td> <td>Nº KONDO</td> <td>000</td> <td></td> <td></td> <td></td> <td></td> <td></td>                                                                                                    |         |           |            | Martin Contraction (MI Sold Sold Sold Sold Sold Sold Sold Sold | 1013092       | TO DE DOOR     | 120            | Nº KONDO       | 000          |   |   |   |   |   |
| Non-section         Control         Months         Control         Months         Months                                                                                                    |         |           |            | Medicality and 47 Data                                         | 0.09200       | 173,000300,071 | 120            | 1000000000     | 600          |   |   |   |   |   |
| Weinweinschaftig         Bolder         Johne         Johne                                                                                                    |         |           |            | Material Annual Provide 1677 (2)                               | C66/27        | tes me mont    | 1107 088 48    | TARONAM        | OF GRIDMENT  |   |   |   |   |   |
| Internet Press Mich. (2010) Science 3.5 w El 2020, 21,25 m<br>Internet Press, 2010, 2010, 201 |         |           |            | Heol nords trio bo ((50.))                                     | 9453297       | 24.5230000     | 254,0542       | 61852418       | 10.70,558,25 |   |   |   |   |   |
| Sector and Provide Sector Sector S       |         |           |            | High paper portainer be 192                                    | 9453298       | 514.2002000    | 229,065        | \$1.075008     | 28.815/00    |   |   |   |   |   |
| Non-sector and the sector and the se    |         |           |            | Nontopicana car (or for apr                                    | 2106225       | IL'EXELOT      | Car 262.22     | BORNAL BALL    | at late 1140 |   |   |   |   |   |
| Subscription         Company Test         Company Test<                                                                                                    |         |           |            | Neptoena bortSetied                                            | 5/012918      | 201.04.4003    | 2100.99836     | 10020-008      | 2.6458280    |   |   |   |   |   |
| And Security         Security         Constraint         Security         Security                                                                                                    |         |           |            | Total Kenderson Rode Deput:                                    |               | 100281817348   | 0.88338.77     | 130038538538   | at an Ant    |   |   |   |   |   |
| 50001: 241884230100 (P.18001427) (390364853) 500.0772120                                                                                                    |         |           |            | Add Table of 2001/2020                                         |               | 241154224110   | 0.00.014.2T    | 1345164.485.20 | 818.077(2)8  |   |   |   |   |   |
|                                                                                                    |         |           |            | New:                                                           |               | 241854234310   | P. 86.014.27   | 1345/56/45/8   | 88.47.701.0  |   |   |   |   |   |
|                                                                                                    |         |           |            |                                                                |               |                |                |                |              |   |   |   |   |   |

Gambar 7. Tampilan analisa penyusutan harta tetap

Gambar 7 merupakan tampilan dari analisa penyusutan harta tetap tetap pada Zahir Accounting, Jika dilihat pada laporan tersebut terdapat kelompok aset tetap vang dibedakan per item aset tetapnya, kemudian perolehan, tanggal nilai perolehan, penyusutan per bulan. akumulasi penyusutan, dan nilai buku dari masingmasing harta tetap. Misalnya untuk gedung kantor dengan kelompok harta gedung, tanggal perolehan 31 desember 2016, nilai perolehan sebesar Rp 664.900.000 dengan penyusutan perbulan Rp 2.770.416,67 akumulasi penyusutan Rp 199.470.000 dan nilai buku sebesar Rp 465.430.000

| 10.32 PM 24 Ave; 2023   |                   |                  |                  |                |  |  |
|-------------------------|-------------------|------------------|------------------|----------------|--|--|
|                         | PT. JKI           |                  |                  |                |  |  |
| Analisa I               | Penyusutan Per Ke | lompok H         | arta Tetap       |                |  |  |
|                         | Januari 31, 3     | 125              |                  |                |  |  |
| Kelonguk Haris Tetap    | Nilai Provietara  | Persy. Per Balan | Nonstatives.     | Nild Bally     |  |  |
| Cedang                  | 814 500,300,30    | 2712-416-87      | 122.470.000.00   | 405.430.003.00 |  |  |
| Kendaram Finda (kai     | 91.9227930        | 49.720.83        | 45/85/25542      | 180508338      |  |  |
| Sendaraan Roda Empit    | 120240937000      | 13.825406.22     | 1.000.00649340   | 400 340.393.39 |  |  |
| Seb fold set 31/81/2825 | 2418.642.24528    | 17,19801427      | 1,543,194,493,55 | 885.A17.185.85 |  |  |
| Tetal                   | 2.418.642.249.00  | 17.156.014.27    |                  | 869.477.787.65 |  |  |
|                         |                   |                  |                  |                |  |  |

Gambar 8. Tampilan analisa penyusutan per kelompok harta tetap

Gambar 8 merupakan tampilan dari analisa penyusutan per kelompok harta tetap tetap pada Zahir Accounting. Jika dilihat laporan ini merupakan laporan vang merangkum keseluruhan harta tetap perusahaan, berbeda dengan tampilan analisa penyusutan harta tetap di gambar 7. Tampilan ini menyajikan laporan kelompok harta tetap, nilai perolehan kelompok, penyusutan per bulan kelompok, akumulasi penyusutan kelompok, dan nilai buku kelompok. Terdapat pula total keseluruhan dari kelompok harta tetap. Misalnya berdasarkan hasil input untuk kendaraan roda dua, perusahaan mengeluarkan cost sebesar Rp 50.902.879 untuk mendapatkan penyusutan motor. per-bulan (Rp 451.770,83), akumulasi penyusutan (Rp 49.095.795,67), dan nilai buku (Rp 1.807.083.33) dan Rp 1.702.899.370 untuk harga perolehan mobil, penyusutan perbulan (Rp 13.995.826,77), akumulasi penyusutan (Rp 1.300.598.669,69), dan nilai buku (Rp 402.2340.700,31).

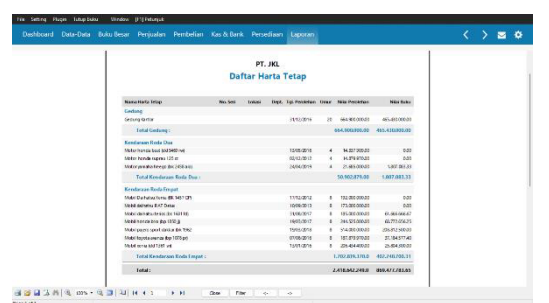

Gambar 9. Tampilan daftar harta tetap

Gambar 9. merupakan tampilan daftar harta tetap pada *Zahir Accounting*, pada laporan ini setiap harta tetap menyajikan tanggal perolehan, umur ekonomis, nilai perolehan, dan nilai buku per-*item* harta tetap yang dimiliki oleh perusahaan. Jika dilihat pada tampilan tersebut terdapat dua kendaraan roda dua yang dibeli tahun 2012 dan 2016 yang telah habis masa manfaatnya, dan dua kendaraan roda empat dibeli tahun 2012 dan 2013 telah habis masa manfaatnya. Dari hasil tersebut maka perusahaan bisa mengambil keputusan untuk segera menjual harta tetap atau tukar tambah dengan unit kendaraan yang baru.

| 22.30 24 Aut. 2023                    |                            |             |               |               |             |   |  |
|---------------------------------------|----------------------------|-------------|---------------|---------------|-------------|---|--|
|                                       |                            |             |               |               |             |   |  |
|                                       | PT                         | JKL         |               |               |             | 1 |  |
|                                       | Kode Rekeni                | ng Harta T  | etap          |               |             |   |  |
|                                       |                            |             |               |               |             |   |  |
| Nama Itada Telap                      | Midade Peryusian           | Dept. Loked | Harts Tolsp / | Avended Perg. | Perguadas   |   |  |
| Entrop                                |                            |             |               |               |             |   |  |
| Collaptator                           | Gen una phaght-ine         |             | 108-00-020    | 100400420     | 100405420   |   |  |
| Readarase Rada Das                    |                            |             |               |               |             |   |  |
| Nation translational stid SHET mit    | Gen luta bhughi-ine        |             | 1100-00-040   | 1205-00-740   | 1700-00-040 |   |  |
| Matter from designmen 125 m.          | Gers to a Shapfiline       |             | 100-00-040    | 100.00140     | 1930-00-040 |   |  |
| Mittor yanaha feesga bik bilikkaap    | Geric lanat (di sight line |             | 170-30-540    | 1200.00148    | 7100.00.040 |   |  |
| Kondarase Bode Depat                  |                            |             |               |               |             |   |  |
| Habil Dellete Large BC 1457-05        | Galation (shaged rive      |             | 1700-00-040   | 100-00-140    | T100-00-040 | 1 |  |
| Hastdatuta RATOda                     | Carlo lana phaghé-irre     |             | 1700-00-040   | 100-00-140    | 1900-00-040 | 1 |  |
| Mobil dollado Tanta RR 1951 NB        | Cars una plught-inc        |             | 1100-00-040   | 1005-00-242   | 7800-00-040 |   |  |
| Nabihardabre bp 850g                  | Garls lanas (straight-line |             | 1700-00-040   | 1205-00-145   | T100-00-040 |   |  |
| Mobilipije to sport deliter (bit 1962 | Carls lanza (shaight-line  |             | 1700-00-040   | 1705-00-145   | 1100-05-040 |   |  |
| Mobility of a visual bo 1018 of       | Carlo lana Shaght-Ire      |             | 1100-00-040   | 100-00740     | 1900-00-040 | 1 |  |
| Mataliania (80.736) sti               | Garistanas (do water ine   |             | 100-00-040    | 100.00145     | 1100.00.047 | 1 |  |

Gambar 10. Tampilan kode rekening harta tetap

Gambar 10. merupakan tampilan dari kode rekening harta tetap pada Zahir jika dilihat laporan ini Accounting, menyajikan kode-kode rekening harta tetap per-kelompok harta tetap. Laporan ini menyajikan nama harta tetap, metode penyusutan, dan kode rekening untuk masing-masing kelompok harta tetap, kode rekening akumulasi penyusutan dan penvusutan. Diketahui untuk harta tetap berupa gedung dengan metode garis lurus kode rekeningnya adalah 1700-00-020 dan akumulasi penyusutan kode rekeningnya 1700-00-140. sedangkan untuk kendaraan baik roda dua dan roda empat dengan metode garis lurus, kode rekening harta tetapnya 1700-00-040 dan akumulasi penyusutan kode rekeningnya adalah 1700-00-140.

### PENUTUP

Berdasarkan hasil penelitian dan uraian yang telah dibahas, maka simpulan penelitian implementasi sistem informasi akuntansi aset tetap pada PT. JKL adalah sistem informasi akuntansi dengan menggunakan *Zahir Accounting* dalam memberikan informasi tentang berbagai macam aset tetap yang dimiliki oleh perusahaan, penyusutan aset tetap dengan menggunakan metode garis lurus dan otomatis sudah ada nilai penyusutan aset tetap baik secara keseluruan ataupun secara detail per setiap item aset tetap. Penerapan sistem komputerasi akuntansi digunakan untuk mengambil alih proses manual yang sangat menunjang terhadap kebutuhan informasi aset tetap yang relatif tepat, cepat, dan up to date dalam pelaporan aset tetapnya. Pengolahan data melalui Sistem informasi akuntansi menggunakan software juga Zahir Accounting mengurangi kesalahan pencatatan, memudahkan proses input, dan meminimalisir proses ganda transaksi.

yang diberikan Saran pada penelitian ini adalah peneliti menyarakan perusahaan untuk menggunakan software akuntansi berupa Zahir Accouting untuk pencatatan, pengolahan, dan pelaporan akuntansi khususnya aset tetap. Selain software ini, adapula software akuntansi lain yang dapat digunakan sesuai kebutuhan perusahaan semisalnya Mind Your Own Business (MYOB), Accurate, Krishand, Easy accounting svstem (EAS), *SISCOM* Accounting Software, dan sebagainya. Adapun arahan bagi peneliti selanjutnya diharapkan dapat memperluas cakupan pembahasan selain aset tetap, peneliti selanjutnya dapat menelitian tentang penyajian laporan keuangan yang tentunya memakai software akuntansi.

## DAFTAR PUSTAKA

- [1] A. I. Tyas, M. L. D. E. Revita, and I. Ariyati, "Sistem Informasi Pengolahan Data Akuntansi Perusahaan Menggunakan Zahir Accounting Versi 5.1," *Fundam. Manag. J. Fundam. Manag. J. ISSN eISSN 2540-9220*, vol. 4, no. 1, p. 54, 2019, [Online]. Available: http://ejournal.uki.ac.id/index.php/jm/ar ticle/view/991.
- [2] D. Istiana and I. Ariyati, "Sistem Informasi Akuntansi Perusahaan Dagang Menggunakan Zahir Accounting Versi 5 . 1," vol. 2, no. 1, pp. 11–20, 2017.
- [3] A. Yani and M. S. P, "Implementasi Sistem Informasi Akuntansi pada PT.Tridika Putra Unggul Tangerang

Menggunakan Zahir Accounting Versi 5.1," *Artik. Ilm. Sist. Inf. Akunt.*, vol. 1, no. 2, pp. 43–53, 2021, doi: 10.31294/akasia.v1i2.480.

- [4] I. W. Pratama and I. Nurlela, "Sistem Informasi Akuntansi Aset Tetap Kendaraan Pada Bumi Waras di Bandar Lampung," J. Sist. Inf. Akunt. AMIK Dian Cipta Cendikia, vol. 1, no. 1, pp. 56–66, 2018, [Online]. Available: https://jurnal.dcc.ac.id/index.php/jusint a/article/view/133.
- [5] Trio Mandala Putra *et al.*, "Analisis Penerapan Akuntansi Aset Tetap Pada Cv. Kombos Manado," *J. EMBA*, vol. 2, no. 4, pp. 190–198, 2013, [Online]. Available: http://eprints.mdp.ac.id/708/.
- [6] J. Argacia, Y. Sugiarti, and S. Harindahyani, "Implementasi Sistem Informasi Akuntansi Pada Ukm Dd1," pp. 1–8, 2019.
- [7] S. Sugesti and L. Nilawati, "Komparasi Pengolahan Data Akuntansi Antara Pencatatan Akuntansi Manual Dengan Aplikasi Zahir Accounting," *Artik. Ilm. Sist. Inf. Akunt.*, vol. 2, no. 1, pp. 12–18, 2022, doi: 10.31294/akasia.v2i1.1077.
- [8] M. Rahmawati and K. Khotimah, "Pengaruh Impelementasi Sistem Informasi Akuntansi Manufaktur Dalam Zahir Accounting Versi 6," vol. 4, no. 1, pp. 39–46, 2023.